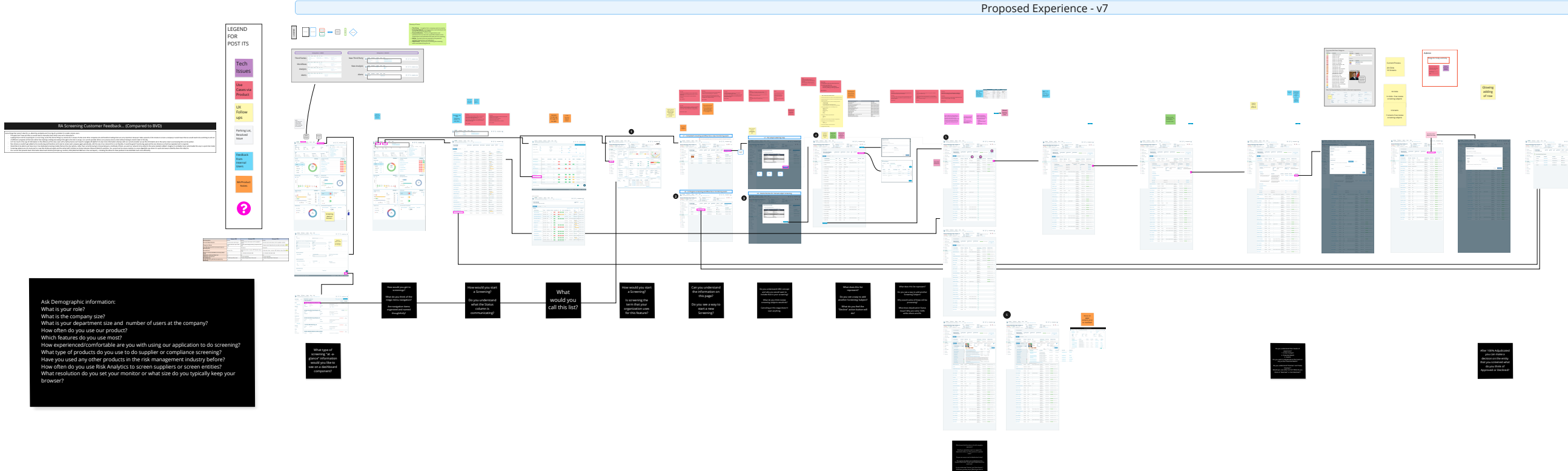

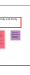

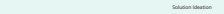

Adjudication Experience - v1 Adjudication Experience - v2 Adjudication Experience - v3 

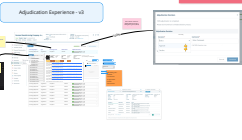

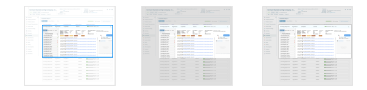

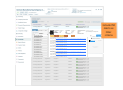

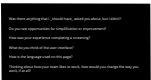